# Selgitused "Investeeringud majandustegevuse mitmekesistamiseks maapiirkonnas mittepõllumajandusliku tegevuse suunas" taotlemise kohta e-PRIAs.

Taotlusi võetakse vastu taotlusperioodil 17.03-31.03.2021 (kuni 24:00-ni).

Taotlusvoor on periood taotluse vastuvõtmisest kuni investeeringuobjekti sihipärase kasutamise kohustuse lõpuni.

## Abimaterjalid

Kasutusjuhendi, PRIA telefoninumbri ning info ekraanipildi jagamise kohta leiate vajutades nupule

Vajad abi? Vajuta sila

Võttes ühendust PRIA infotelefoniga või konkreetse PRIA teenistujaga, on võimalik jagada e-PRIA ekraanipilti: <u>https://www.pria.ee/infokeskus/kas-pria-saab-abistada-kasutajat-jagatud-ekraanipildi-abil</u>

Sisse logimise kohta e-PRIAsse leiate infot Youtube videost: https://www.youtube.com/channel/UCOZSGexr6P4BdC2ZYj\_ER2Q

e-PRIA teenused on kasutatavad ööpäevaringselt.

PRIA infotelefonid (9.00-16.00)

- PRIA investeeringutoetuste infotelefon 737 7678
- PRIA registrite osakonna infotelefon 731 2311

PRIA klienditoe e-mail: info@pria.ee .

Andmeväljade täitmisel on taotlejale abiks küsimärgi kujutisega ikoonile 🙆 vajutamisel avanevad infotekstid.

Taotlus koosneb üheksast sammust ning uus samm avaneb pärast andmete korrektset täitmist. Oluline on jälgida, et kõik read saaksid salvestatud (nupp "Salvesta rida").

Kui sammus on vigu, ilmub üleval punane veateade "Antud kuval leidub vigu. Jätkamiseks palun vaata andmed üle ja paranda vead". Pärast andmete parandamist ja uuesti salvestamist saab vajadusel veateate ristist sulgeda.

Taotluse sammude kirjeldus:

# 1. Üldandmed

Üldandmete samm koosneb kahest plokist.

<u>Taotleja andmed</u>

Siin kuvatakse PRIA-le esitatud isiku- ja kontaktandmed taotluse menetluses vajalike toimingute ja infovahetuse läbiviimiseks. Isiku- ja kontaktandmeid saab uuendada e-PRIA-s "Kliendi andmed" sakis.

#### • Volitatud esindaja andmed taotluse menetlemisel

Näidatakse taotleja esindaja isiku- ja kontaktandmed, kellega PRIA võtab esmajärjekorras ühendust juhul, kui esitatud taotluse osas tekib küsimusi või on vaja edastada infot. Kui taotlejal on mitu esindajat ja esitatava taotluse osas soovitakse anda PRIAle kontaktisikuks mõni teine esindusõigust omava isik, siis saab seda teha vajutades nupule "Vaheta esindaja".

Seadusjärgsed õigused tulevad automaatselt Äriregistrist. Vajadusel saab volitust anda ülemiselt menüüribalt "Esindusõigused ja volitused".

| Taotlemine             | Dokumendid         | Hinnakataloog         | Kilendi andmed           | Esindusõigused ja volitu | sed Vana e-PRIA                                                                                                 |            |                  |                   |               |             |         |                                                                                                    |
|------------------------|--------------------|-----------------------|--------------------------|--------------------------|----------------------------------------------------------------------------------------------------|------------|------------------|-------------------|---------------|-------------|---------|----------------------------------------------------------------------------------------------------|
| veste                  | erinaud m          | aiandust              | eaevuse m                | nitmekesistan            | niseks maapiirk                                                                                                 | onnas mitt | epõllumaiar      | ndusliku tea      | evuse         | suunas      |         |                                                                                                    |
| otleja<br>ÚP 22 OŬ KAD | RI VÄÄR (99222087) | Taotlusv<br>21.03.201 | oor<br>8 - 04.11.2028    |                          | ile en le serie de la serie de la serie de la serie de la serie de la serie de la serie de la serie de la serie |            |                  |                   |               |             |         |                                                                                                    |
| tustaotius<br>amata    |                    |                       |                          |                          |                                                                                                    |            |                  |                   |               |             |         |                                                                                                    |
|                        |                    | ▲ Tao                 | lus pole PRIA-le esitatu | d.                       |                                                                                                    |            |                  |                   |               |             |         |                                                                                                    |
|                        |                    | Toetu                 | istaotluse sise          | estamine ja esita        | mine                                                                                                    |            |                  |                   |               |             |         | Vajad abi? Vajut                                                                                                    |
|                        |                    | Ülda                  | andmed Details           | andmed Majandusaa        | sta andmed Müügitulu                                                                                            | Tegevused  | Katastritunnused | Tookohtade andmed | VKE           | Esitamine   |         |                                                                                                    |
|                        |                    | Taotl                 | eja andmed               |                          |                                                                                                    |            |                  |                   |               |             |         |                                                                                                    |
|                        |                    |                       |                          | Taotleja nimi:           | TÜÜP 22 OŬ KADRI VÄÄR                                                                                           |            |                  |                   | Esitaja nimi: | KADRI VÄÄR  |         |                                                                                                    |
|                        |                    |                       |                          | Registrikood:            | 99222087                                                                                                    |            |                  |                   | Isikukood:    | 49106282770 |         |                                                                                                    |
|                        |                    | Volita                | itud esindaja            | andmed taotluse          | menetlemisel o                                                                                                  |            |                  |                   |               |             |         |                                                                                                    |
|                        |                    |                       |                          | Esindaja nimi:           | KADRI VÄÄR                                                                                                    |            |                  |                   |               |             |         | Vaheta esind                                                                                                    |
|                        |                    |                       |                          | lsikukood:               | 49106282770                                                                                                    |            |                  |                   |               |             |         | The second second secon |
|                        |                    |                       |                          |                          |                                                                                                    |            |                  |                   |               |             | Kuetuta | taotius                                                                                                    |
|                        |                    |                       |                          |                          |                                                                                                    |            |                  |                   |               |             | Rustatu |                                                                                                    |

## 2. Detailandmed

Detailandmete samm koosneb kahest plokist.

Detailandmed

Selles plokis saate avaldada oma tahet taotleda toetust meetme määruses lubatud erisuste alusel. Lisaks kogub PRIA siin andmeid, mis on aluseks järgnevates sammudes olevate andmeväljade eeltäitmiseks ja kontrollimiseks.

Andmevälja "Käibemaksukohustuslane" info aluseks on Maksu- ja Tolliameti andmed. Kui taotleja ei ole käibemaksukohustuslane, avaneb talle lisaväli "Taotlen toetust ka käibemaksu osale".

FIE-de taotlusel on lisaküsimus "Kas Maksu- ja Tolliametile on esitatud taotluse esitamisele eelneva majandusaasta ettevõtlustulu vorm E andmed?". Kui 2020.a tuludeklaratsioon on maksuametile esitatud, on vastuseks "Jah".

Küsimusele "Kas taotlete toetust põllumajandusliku ettevõtlusega, mittepõllumajandusliku ettevõtlusega tegeleva ettevõtjana või avaliku sektori põllumajandusettevõtjana?" aitab vastata info küsimärgi all.

Andmeväljale "Palun märkige veebilehtede aadressid" saab sisestada veebilehe aadressi – näiteks <u>www.pria.ee</u>.

Lahtris küsimusega "Olemasoleva majandustegevuse kirjeldus ja asukoht" kirjeldatakse ettevõtte olemasolevat majandustegevust - näiteks tegevusvaldkond, koostööpartnerid, majanduslikud tulemused, omanike/juhtide senine töökogemus ja haridus, asukoht jne. Minimaalne tähemärkide arv on 180.

Väljal "Kavandatava investeeringu kirjeldus, mõju, eesmärk ja majanduslikud tulemused" saab välja tuua, kuidas kavandatav investeering aitab kaasa maaelu mitmekesistamisele ja ettevõtte tulemustele ning milline on toetuse vajadus. Millised on peamised plaanid, majanduslikud eesmärgid ning tulemused ja kuidas toetus aitab neid saavutada. Lisaks info kavandatava tegevuse asukoha kohta, kus tegevus ellu viiakse. Vajadusel tuuakse välja toetustaotlusega seotud erisuste kirjeldused. Planeeritavaid investeeringuid/tegevusi saab täpsemalt kirjeldada sammus "Tegevused". Välja pikkus peab olema üle 500 tähemärgi.

"Projekti finantseerimise peamised allikad". Toetuse taotlemisel peaks projekti finantseerimise plaan ja ajakava koos omaosaluse allikatega olema hoolikalt läbi mõeldud. Sellega välditakse olukorda, kus toetus on määratud, kuid hiljem selgub, et omafinantseeringut ei õnnestu hankida või võetakse endale liiga suured kohustused. Sellest tulenevalt võib tekkida oht, et tulevikus, näiteks sihipärase kasutamise perioodil ei ole suure laenukoormusega ettevõte enam majanduslikult jätkusuutlik või jäävad planeeritud investeeringud ellu viimata.

Andmeväli "Taotlen toetust noore ettevõtjana" on automaatselt täidetud vastusega "EI", kui taotleja on vanem kui 41-aastane. Taotleja peab vanuse küsimusele vastama juhul, kui ta on Äriregistri andmetel noor ettevõtja või kui isikul puudub isikukood ja süsteemil ei õnnestu ka muude andmete alusel kindlaks teha isiku vanust. Selline olukord võib tekkida välismaalaste puhul või kui Äriregistris puudub info kõigi osanike või aktsionäride kohta (äriühingul on omanikke, kes kajastuvad ainult Eesti väärtpaberite keskregistris).

| Toetustaotluse sisestamine ja esitamine                                                                                                    | Vajad abi? Vajuta siia                           |
|----------------------------------------------------------------------------------------------------|--------------------------------------------------|
| Üldandmed Detailandmed Majandusaasta andmed Müügitulu Tegevus                                                                                                    | Katastritunnused Töökohtade andmed VKE Esitamine |
| Taotleja detailandmed                                                                                                    |                                                  |
| Olen käibemaksukohustuslane:                                                                                                    | Jah (alates 12.08.2013)                          |
| Kas taotlete toetust põllumajandusliku ettevõtlusega, mittepõllumajandusliku ettevõtlusega tegeleva<br>ettevõtjana või avaliku sektori põllumajandusettevõtjana?.* 🛙 | -Vali-                                           |
| Kas taotlejal on taotletava toetuse tegevustega seotud veebileht?: *                                                                                                 | ○ Jah<br>○ Ei                                    |
| Olemasoleva majandustegevuse kirjeldus ja asukoht. *                                                                                                    |                                                  |
| Kavandatava investeeringu kirjeldus, mõju, eesmärk ja majanduslikud tulemused: *                                                                                     |                                                  |
| Projekti finantseerimise peamised allikad: * 🕯                                                                                                    |                                                  |
| Kas taotlejal on turismiseaduse §18 nimetatud majutusettevõte? * 🛙                                                                                                   | ) Jah<br>O Ei                                    |
| Taotlen toetust noore ettevõtjana: * 🛙                                                                                                    | ◯ Jah<br>◯ Ei                                    |

• <u>Seireandmed</u>

Seireandmete alajaotuse all täidetavad andmed on vajalikud ainult seireks ja neid ei kasutata taotluse menetlemisel ning otsuse tegemisel.

Ettevõtja põhitegevusala EMTAK kood tuleb Äriregistrist taotleja viimase majandusaasta aruande andmete alusel, FIE-del kuvatakse Äriregistrile esitatud põhitegevusala.

Seireandmete all saab seniseks tegevusalaks valida tegevusala, kust taotluse esitamisele vahetult eelnenud majandusaastal saadi suurim osa müügitulust. Toetatava põllumajandusettevõtte suuruse osas tuleks valik teha taotleja kasutuses oleva põllumajandusmaa alusel. Kui ettevõtjal põllumajandusmaa puudub, siis valida vastusevariant - alla 5 ha.

| Seireandmed                                                                      |          |                   |
|----------------------------------------------------------------------------------|----------|-------------------|
| Ettevõtja põhitegevusala EMTAK koodi alusel: Kõnekeskuste tegevus, telemarketing |          |                   |
| Toetatava põllumajandusettevõtte suurus: * 3 ûle 50 ha                           |          | ~                 |
| Toetatava põllumajandusettevõtte põllumajandusharu: * Vein                       |          | ~                 |
|                                                                                  |          |                   |
|                                                                                  | Salvesta | Salvesta ja edasi |
|                                                                                  |          |                   |

## 3. Majandusaasta andmed

## Äriühingute andmete aluseks on äriregistri andmed.

Kui 2020. majandusaasta aruanded on taotluse täitmise ajal äriregistrile esitatud, kuvatakse taotlusel 2019. ja 2020. aasta andmed. Kui eelmise aasta aruanne on esitamata, võetakse aluseks 2018. ja 2019. aasta aruanded.

Kui muuta andmeid äriregistris ning muudatused on sisestatud äriregistri teenuses olevatele vormidele, on uued andmed koheselt kättesaadavad ka e-PRIA taotlusel vajutades nuppu "Uuenda andmeid Äriregistrist".

Kui andmed ei ole muutunud, siis esmajärjekorras palume ühendust võtta äriregistri kasutajatoega e-posti aadressil <u>rik.info@just.ee</u>.

Kui äriregistris ei ole andmeid andmeväljal "Põhivara kulum ja väärtuse langus", on vastav andmeväli taotlusel täitmata ning taotlejal tuleb taotlust vastavate andmetega täiendada.

| ijandusaasta andmed                                                                                   |                              |                                                                                                | Uuenda andmeid Ariregi                     |
|----------------------------------------------------------------------------------------------------|------------------------------|------------------------------------------------------------------------------------------------|--------------------------------------------|
| IÜP 22 OÜ KADRI VÄÄR 01.01.2016 - 31.12.2016 aruanr                                                   | ne (12 kuud) 🗸 🗸             | TÜÜP 22 OÜ KADRI VÄÄR 01.01.2015 - 31.12.2015 -                                                | aruanne (12 kuud)                          |
| aotluse esitamisele vahetult eelnenud majandusaasta andmed Äriregistrist<br>ulge tabeli kõik alamread | t (päritud 18.05.2018 10:19) | Taotluse esitamisele vahetult eelnenud teise majandusaasta andme<br>Sulge tabeli kõik alamread | d Äriregistrist (päritud 18.05.2018 10:19) |
| MÜÜGITULU (KÄIVE)                                                                                     | 56 062,22                    | MÜÜGITULU (KÄIVE)                                                                              | 56 062,0                                   |
| VARAD                                                                                                 | 98 433,00                    | VARAD                                                                                          | 98 433,0                                   |
| Caibevara                                                                                             | 45 238,00                    | S Kaibevara                                                                                    | 45 238,0                                   |
| Käibevara                                                                                             | Summa                        | Käibevara                                                                                      | Summa                                      |
| Raha                                                                                                  | 887,00                       | Raha                                                                                           | 887,00                                     |
| Nõuded ja ettemaksed kokku                                                                            | 42 306,00                    | Nõuded ja ettemaksed kokku                                                                     | 42 306,00                                  |
| Muud varud kokku                                                                                      | 2 045,00                     | Muud varud kokku                                                                               | 2 045,00                                   |
| Põhivara                                                                                              | 53 195,00                    | Põhivara                                                                                       | 53 195,0                                   |
| KOHUSTUSED                                                                                            | 38 654,00                    | KOHUSTUSED                                                                                     | 38 654,                                    |
| ühiajalised kohustused                                                                                | 36 538,00                    | Lühiajalised kohustused                                                                        | 36 538,0                                   |
| Pikaajalised kohustused                                                                               | 2 116,00                     | Pikaajalised kohustused                                                                        | 2 116,0                                    |
| DMAKAPITAL                                                                                            | 59 779,00                    | OMAKAPITAL                                                                                     | 59 779,                                    |
| /ŐLAKORDAJA                                                                                           | 0,39                         | VŐLAKORDAJA                                                                                    | 0,-                                        |
| MAKSEVÖIME NÄITAJA                                                                                    | 1,23                         | MAKSEVÕIME NÄITAJA                                                                             | 1,3                                        |
| KESKMINE TÖÖTAJATE ARV                                                                                | 1,00                         | KESKMINE TÖÖTAJATE ARV                                                                         | 1,0                                        |
| AASTABILANSS                                                                                          | 98 433,00                    | AASTABILANSS                                                                                   | 98 433,0                                   |
| ARIKASUM (-KAHJUM)                                                                                    | 20 742,00                    | ÄRIKASUM (-KAHJUM)                                                                             | 20 742,0                                   |
| PÕHIVARA KULUM JA VÄÄRTUSE LANGUS                                                                     |                              | PÕHIVARA KULUM JA VÄÄRTUSE LANGUS                                                              |                                            |
| FRITDA                                                                                                | 20 742 00                    | ERITDA                                                                                         | 20 7/2 (                                   |

## FIE-d sisestavad andmed sammus kuvatavale vormile.

FIE taotlusel kuvatakse majandusaastad vastavalt küsimuse "Kas Maksu- ja Tolliametile on esitatud taotluse esitamisele eelneva majandusaasta ettevõtlustulu vorm E andmed?" vastusele.

Kui 2020. majandusaasta aruanded on taotluse täitmise ajal esitatud (vastus küsimusele on JAH), kuvatakse 2019. ja 2020. aasta andmed. Kui eelmise aasta aruanne on esitamata, võetakse aluseks 2018. ja 2019. aasta.

Kassapõhised FIE-d sisestavad kõik kreeditorid koos kohustuse summaga. Tekkepõhised FIE-d sisestavad kreeditorid ühe reana sisestades andmeväljale: "Kreeditori nimi" teksti "Kõik kreeditorid".

| Lühiajalised kohustused |                 | 15                   |
|-------------------------|-----------------|----------------------|
| eeditori nimi           | Kohustuse summa |                      |
| (õik kreeditorid        | 1 500,00        | 🔒 Kustuta            |
|                         |                 | _                    |
|                         |                 | Salvesta ri          |
| Pikaajalised kohustused |                 | Salvesta ri<br>150 0 |
| Pikaajalised kohustused | Kohustuse summa | Salvesta ri<br>150 0 |

Andmeväljale "ÄRIKASUM (-KAHJUM)" sisestab kassapõhine FIE vastava majandusaasta FIE ettevõtlusest saadud tulu deklareerimise vormil E kajastatud näitaja.

"Põhivara kulum ja väärtuse langus" - põhivara soetamismaksumus (vorm E, ridade 1.2.1 ja 2.2.1 ja 3.2.1 summa).

FIE OMAKAPITAL = varad – kohustused.

Kõik väljad tuleb täita, tühjale väljale sisestada 0.

| Üldandmed Detailandmed Majandussasta andmed                                                    | Müügitulu Tegevused Katastritunnuse | ed Töökohtade andmed | VKE Esitamine                                                                            |                                |                           |
|------------------------------------------------------------------------------------------------|-------------------------------------|----------------------|------------------------------------------------------------------------------------------|--------------------------------|---------------------------|
| lajandusaasta andmed                                                                           |                                     |                      |                                                                                          |                                | luenda andmeid Äriregistr |
| ÜÜP 02 FIE ANU SISASK 01.01.2019 - 31.12.2019 a                                                | aruanne (12 kuud)                   | ×                    | TÜÜP 02 FIE ANU SISASK 01.01.2018 - 31.12.                                               | 2018 aruanne (12 kuud)         |                           |
| Taotluse esitamisele vahetult eelnenud majandusaasta andmed (tao<br>Sulge tabeli kõik alanread | tleja sisestatud)                   |                      | Taotluse esitamisele vahetult eelnenud teise majandusaasta<br>Sulge tabeli kõik alamread | a andmed (taotleja sisestatud) |                           |
| MÜÜGITULU (KÄIVE)                                                                              |                                     |                      | MÜÜGITULU (KÄIVE)                                                                        |                                |                           |
| VARAD                                                                                          |                                     | 0,00                 | VARAD                                                                                    |                                | 0,00                      |
| <ul> <li>Käibevara</li> </ul>                                                                  |                                     |                      | <ul> <li>Käibevara</li> </ul>                                                            |                                |                           |
| Käibevara                                                                                      |                                     | Summa                | Käibevara                                                                                |                                | Summa                     |
| Raha                                                                                           |                                     |                      | Raha                                                                                     |                                |                           |
| Nõuded ja ettemaksed kokku                                                                     |                                     |                      | Nõuded ja ettemaksed kokku                                                               |                                |                           |
| Muud varud kokku                                                                               |                                     |                      | Muud varud kokku                                                                         |                                |                           |
| Põhivara                                                                                       |                                     |                      | Pôhivara                                                                                 |                                |                           |
| VOUNTREE                                                                                       |                                     |                      | VOUNDER                                                                                  |                                |                           |
| Lühiaialised kohustused                                                                        |                                     | 0,00                 | Lühiaiaised kohustused                                                                   |                                | 0,00                      |
| Kreeditori nimi                                                                                | Kohustuse summa                     |                      | Kreeditori nimi                                                                          | Kohustuse summa                |                           |
|                                                                                                | Salv                                | vesta rida           |                                                                                          | Salvesta ri                    | da                        |
| Pikaajalised kohustused                                                                        |                                     | 0,00                 | Pikaajalised kohustused                                                                  |                                | 0,00                      |
| Kreeditori nimi                                                                                | Kohustuse summa                     |                      | Kreeditori nimi                                                                          | Kohustuse summa                |                           |
|                                                                                                | Salv                                | vesta rida           |                                                                                          | Salvesta ri                    | da                        |
| OMAKAPITAL                                                                                     |                                     |                      | OMAKAPITAL                                                                               |                                |                           |
| VÕLAKORDAJA                                                                                    |                                     | 0,00                 | VÕLAKORDAJA                                                                              |                                | 0,00                      |
| MAKSEVÕIME NÄITAJA                                                                             |                                     | 0,00                 | MAKSEVÕIME NÄITAJA                                                                       |                                | 0,00                      |
| KESKMINE TÖÖTAJATE ARV                                                                         |                                     |                      | KESKMINE TÖÖTAJATE ARV                                                                   |                                |                           |
| AASTABILANSS                                                                                   |                                     | 0,00                 | AASTABILANSS                                                                             |                                | 0,00                      |
| ÄRIKASUM (-KAHJUM)                                                                             |                                     |                      | ÄRIKA SUM (-KAHJUM)                                                                      |                                |                           |
| PÕHIVARA KULUM JA VÄÄRTUSE LANGUS                                                              |                                     |                      | PÕHIVARA KULUM JA VÄÄRTUSE LANGUS                                                        |                                |                           |
| EBITDA                                                                                         |                                     | 0,00                 | EBITDA                                                                                   |                                | 0,00                      |

# 4. Müügitulu

Taotleja sisestab vormile vastava kahe majandusaasta müügitulu andmed.

Süsteem kontrollib sisestatud andmeid "Müügitulu kokku" osas majandusaasta aruande andmetega ja FIE-de puhul nende poolt sisestatud "Müügitulu kokku" andmetega.

NB! FIE-d sisestavad müügitulud Maksu- ja Tolliametile esitatud E-vormi põhiselt, müügitulu ei tohi sisaldada käibemaksu.

Toodete sisestamisel saab vajadusel kasutada PRIA kodulehel olevat abitabelit, kust saab sisestamist vajava toote ülese otsida ning vaadata, millise valdkonna, jaotise ja grupi alla antud toode e-PRIAs sisestada tuleb. Tabel on leitav PRIA koduleheküljelt, toetusmeetme lehel avades "Toetustaotluse esitamise abimaterjalid". https://www.pria.ee/toetused/maapiirkonnas-majandustegevuse-mitmekesistamise-investeeringutoetus-2021#s13049

Vorm jaguneb iga majandusaasta osas kolmeks suuremaks grupiks:

- Tulu mittepõllumajandusliku toodangu müügist;
- Tulu omatoodetud põllumajandustoodete või nende töötlemisel saadud toodete müügist;
- Tulu teenuste müügist.

Sisestada tuleb kõik tooted ja teenused, millega konkreetsel majandusaastal müügitulu teeniti. Käibemaksukohustuslane sisestab müügitulu ilma käibemaksuta. Taotleja, kes ei ole käibemaksukohustuslane, sisestab müügitulu koos käibemaksuga (käibemaksu osa ei tule andmeid sisestades eraldada muust müügitulust).

Iga majandusaasta kohta on täidetava vormi all kontrollplokk, kus on näha, millistele nõuetele vastaval aastal taotleja vastama peab (vt. pilt). Kui kontrollplokis on rida roheline, siis tähendab see, et sisestatud andmete alusel on antud nõue täidetud. Kui rida on punane, siis sisestatud andmete alusel ei ole nõue täidetud ja järgmisesse sammu edasi liikuda ei saa.

| ulge tabeli kõik                                                                              | alamread                                                                                                    |                  |      |       |                    |                      |                               |                                      |
|-----------------------------------------------------------------------------------------------|----------------------------------------------------------------------------------------------------|------------------|------|-------|--------------------|----------------------|-------------------------------|--------------------------------------|
| Jrk nr                                                                                        | Müüdud toote või teenuse nimetus                                                                                                    | ĺ                | Ühik | Kogus | Sisestatud müüg    | itulu                |                               |                                      |
| 1                                                                                             | Tulu muu mittepõllumajandusliku toodangu müügist                                                                                          |                  |      |       |                    |                      | 0,00                          | Lisa too                             |
| lokku                                                                                         |                                                                                                    |                  |      |       |                    |                      | 0,00                          |                                      |
| ulu omatoo                                                                                    | odetud põllumajandustoodete või nende töötlemisel saadud too                                                                              | dete müügist     |      |       |                    |                      |                               |                                      |
| ulge tabeli kõik<br>Jrk nr                                                                    | salamread<br>Müüdud toote või teenuse nimetus                                                                                             |                  | Übik | k Ko  | aus                | Sisestatud müüqitulu |                               |                                      |
| 1                                                                                             | Piimatootmine                                                                                                    |                  |      |       | 9                  | <b>_</b>             | 0.00                          | Lisa too                             |
| 2                                                                                             | Teravilja, öliseemnete ja valgurikaste taimede kasvatamine                                                                                |                  |      |       |                    |                      | 0,00                          | Lisa too                             |
| 3                                                                                             | Loomakasvatus, v.a piimatootmine ja mesindus                                                                                              |                  |      |       | 0,00               | Lisa too             |                               |                                      |
| 4                                                                                             | Muude eespool nimetamata põllumajandustoodete tootmine k.a mesindu                                                                        | s või töötlemine |      |       |                    |                      | 0,00                          |                                      |
| 4.1                                                                                           | Pôllumajandustoodete tootmine                                                                                                    |                  |      |       |                    | 0,00                 | Lisa too                      |                                      |
| 4.2                                                                                           | Põllumajandustoodete töötlemine                                                                                                    |                  |      |       |                    |                      | 0,00                          | Lisa too                             |
| Kokku                                                                                         |                                                                                                    |                  |      |       |                    |                      | 0,00                          |                                      |
|                                                                                               | te müügist                                                                                                    |                  |      |       |                    |                      |                               |                                      |
| ulu teenus<br>ulge tabeli kõik<br>Jrk nr<br>1                                                 | alamread Müüdud toote või teenuse nimetus Teenused                                                                                        |                  |      | S     | sestatud müügitulu |                      | 0,00                          | Lisa teen                            |
| ulu teenus<br>Ige tabeli kõik<br>rk nr<br>1<br>2                                              | t alamread Müüdud toote või teenuse nimetus Teenused Tulu EMTAK 91021 Muuseumide tegevusest                                               |                  |      | S     | sestatud müügitulu |                      | 0,00                          | Lisa teen<br>Lisa teen               |
| lige tabeli kõik<br>rk nr<br>1<br>2<br>okku                                                   | t alamread Müüdud toote või teenuse nimetus Teenused Tulu EMTAK 91021 Muuseumide tegevusest                                               |                  |      | S     | sestatud müügitulu |                      | 0,00<br>0,00<br>0,00          | Lisa teen<br>Lisa teen               |
| ilu teenus<br>Ige tabeli kõik<br>rk nr<br>1<br>2<br>okku<br>õuded, mis p                      | alamread<br>Müüdud toote või teenuse nimetus<br>Teenused<br>Tulu EMTAK 91021 Muuseumide tegevusest<br>peavad olema antud plokis täidetud: |                  |      | S     | sestatud müügitulu |                      | 0,00<br>0,00<br>0,00<br>Hetke | Lisa teer<br>Lisa teer               |
| ulu teenus<br>Ige tabeli kõik<br>Irk nr<br>1<br>2<br>Gokku<br>Iõuded, mis p<br>4 Sisestatud a | t alemnead Müüdud toote või teenuse nimetus Teenused Tulu EMTAK 91021 Muuseumide tegevusest                                               |                  |      | S     | sestatud müügitulu |                      | 0,00<br>0,00<br>0,00<br>Hetke | Lisa teer<br>Lisa teer<br>I sisestat |

## 5. Tegevused

Taotleja sisestab vormile tegevused, millele soovib toetust taotleda. Tegevuste sisestamiseks tuleb vajutada nupule "Lisa uus tegevus".

| Uldandmed Detailandmed Majandusaasta andmed Müügitulu Tegevused Katastritunnused Töökohtade andmed |                  |
|----------------------------------------------------------------------------------------------------|------------------|
|                                                                                                    | VKE Esitamine    |
| Sisesta tegevuste ja objektide andmed                                                              |                  |
|                                                                                                    | Lisa uus tegevus |
|                                                                                                    |                  |
| Kokkuvõte                                                                                          |                  |
| Maksimaalne toetuse summa taotleja kohta kokku kogu 20142020.a. programmperioodi jooksul           | 150 000,00       |
| Programmperioodil veel taotlemata toetuse summa                                                    | 85 <b>500,00</b> |
|                                                                                                    |                  |

Taotleja sisestab vormile tegevused koos investeeringuobjektiga, millele toetust taotleb. Iga tegevuse kohta sisestab kuvatavatele vormidele:

- a) sisestatava investeeringuobjekti tegevuse andmed;
- b) tegevuse eelarve;
- c) hinnapakkumused.

Tegevused jagunevad kolme gruppi:

- a) põhitegevus;
- b) ettevalmistav töö;
- c) kaasnev tegevus.

Tegevuste sisestamisel alustatakse alati põhitegevuse sisestamisega ning seejärel sisestatakse põhitegevusega seotud ettevalmistav(ad) töö(d) ja kaasnev(ad) tegevus(ed).

Näide 1: kõigepealt sisestatakse põhitegevusena hoone ehitamine ning alles seejärel saab sisestada selleks tehtud ettevalmistava projekteerimise töö ja ehitatava hoonega seotud kaasneva juurdepääsutee ehitamise.

Näide 2: kõigepealt sisestatakse põhitegevusena seadme ostmine ning alles seejärel saab sisestada seadme ostmisega kaasneva elektrivõimsuse suurendamise.

Tegevused tuleb sisestada eraldi ka siis, kui need on kajastatud ühel hinnapakkumisel.

Näiteks, kui hinnapakkumine sisaldab nii ehitust, seadet kui juurdepääsuteed, siis pakkumust muuta ei ole vaja, kuid sisestatakse kolm tegevust – 1) ehitus põhitegevusena, 2) seadme ost/paigaldus põhitegevusena ning 3) teed/platsid kaasneva tegevusena.

<u>Rändkaupluse</u> puhul tuleb taotlejal, kes ostab rändkaupluse koos sisseseadega, valida andmeväljal "Objekti liik:" - "Rändkauplus". Kui taotleja ostab olemasolevasse rändkauplusesse ainult sisseseade (näiteks: kassaaparaadi), siis tuleb valida andmeväljal "Objekti liik" "Sisseseade (rändkauplusesse)".

| Toetustaotluse sisestamine ja esitamine                                      |                                                                                   |                          |                             | Vajad abi? Vajuta siia      |
|------------------------------------------------------------------------------|-----------------------------------------------------------------------------------|--------------------------|-----------------------------|-----------------------------|
| Üldandmed Detailandmed Majandusaasta andmed                                  | Müügitulu Tegevused Katastritunnused                                              | Töökohtade andmed        | VKE Esitamine               |                             |
| Sisesta tegevuse andmed                                                      |                                                                                   |                          |                             |                             |
| Tegevuse andmed                                                              |                                                                                   |                          |                             |                             |
| Tegevuse liik: * 😡                                                           | Põhitegevus                                                                       | ~                        |                             |                             |
| Tegevus:*                                                                    | Ostmine                                                                           | ~                        |                             |                             |
| Tegevuse objekti üldandmed                                                   |                                                                                   |                          |                             |                             |
| Objekti liik: *<br>Nimetus: *<br>Tegevuse eesmärk: *<br>Objekti kirjeldus: * | V/II:<br>Randkauplus (koos sissessadega või ilma)<br>Sissessade (randkauplusesse) |                          |                             |                             |
|                                                                              | Katkes                                                                            | ta Salvesta ja pöördu ta | gasi 'Tegevused' põhilehele | Salvesta ja sisesta eelarve |

<u>Mittestatsionaarse masina, seadme või muu vajaliku sisseseade</u> ostu ja paigalduse puhul on lisaküsimus "Kuidas on investeering seotud maapiirkonnaga?" Kuna mittestatsionaarset seadet ei paigaldata kohtkindlalt, saab taotleja selgitada, kuhu täpsemalt investeering tehakse ning kuidas on investeering seotud ettevõtja tegevuskohaga.

Toetatava tegevuse asukoht on ettevõtja tegevuskoht taotlusega seotud majandustegevuse elluviimiseks ja see peab asuma maapiirkonnas.

Iga kavandatav investeering tuleb sisestada eraldi tegevusena. Kui tegevuse ja objekti liik on valitud, avaneb investeeringuobjekti detailandmete ja asukoha andmete plokk.

#### Sisesta tegevuse andmed

| Tegevuse andmed                                                                                                 |                                                                                                    |         |
|----------------------------------------------------------------------------------------------------|----------------------------------------------------------------------------------------------------|---------|
| Tegevuse liik: * 6                                                                                              | Põhilegevus 🗸                                                                                          |         |
| Tegevus: *                                                                                                    | Ehitamine (püstitamine/rajamine/paigaldamine)                                                          |         |
| Tegevuse objekti üldandmed                                                                                      |                                                                                                    |         |
|                                                                                                    |                                                                                                    |         |
| Objekti liik: *                                                                                                 | Ehitis (ehitusloal-teatise alusel ehitatav)                                                            |         |
| Nimetus: *                                                                                                    | Näiteks: Galvaanikstsehh                                                                               |         |
| Tegevuse eesmärk: *                                                                                             | Näiteks: Teostada erinevate masina osade galvaniseerimistöid. Peamine fookus on autode plokikaaned jne |         |
|                                                                                                    |                                                                                                    |         |
| Objekti kirjeldus:*                                                                                             | Näiteks: Tsehh koosneb {siis kirjeldada, mis seal tsehhis täpsemait olema sasb}.                       |         |
|                                                                                                    |                                                                                                    |         |
| Investeeringuobjekti detailandmed                                                                               |                                                                                                    |         |
| Kavandatay investeering unhiekt on sentivi guujetena inimeste hogiekandeasuituste tenevusena (FMT&K 2019) iagu  | O Jah                                                                                                  |         |
| Q, alajagu 87) või puuetega inimeste sotsiaalhoolekandega (EMTAK 2008, jagu Q, alajagu 88): *                   | OB                                                                                                    |         |
| Kavandstav investeering tehakse muinsuskaitseseaduse tähenduses kultuurimälestise konserveerimiseks,            | O Jah                                                                                                  |         |
| restaureerimiseks või ehitamiseks: *                                                                            | O E                                                                                                    |         |
| Kas investeeringuks on platsi ehitamine?; *                                                                     | O Jah                                                                                                  |         |
|                                                                                                    | OE                                                                                                    |         |
| Kas ehitataval/parendataval objektil on ehitisregistri kood?: *                                                 | O Jah                                                                                                  |         |
| laurata sinan shialdi kauna datay aktisana asarti (ayashaniya) taanadiri 1                                      |                                                                                                    |         |
| nivesteeringuotjekti kavandetav otstarve parask nivesteeringu regernist.                                        | · valu -                                                                                               | <u></u> |
| Kas ehitusprojekt on ehitusseadustiku alusel noutav: *                                                          | O E                                                                                                    |         |
| Kas investeering which a sectual bioenemia tootmisera?**                                                        | O Jah                                                                                                  |         |
|                                                                                                    | 0 Ei                                                                                                   |         |
| Kas investeeringuobjekt on seotud Euroopa Liidu toimimise lepingu I lisaga hõlmatud toodete turustamisega?; * 🤅 | O Jah                                                                                                  |         |
|                                                                                                    | Q E                                                                                                    |         |
| Kas kasutúsõigus tuleneb: *                                                                                     | - Vali -                                                                                               | ¥       |
|                                                                                                    |                                                                                                    |         |

<u>NB ! Ehitised, mida ei ehitata kohapeal</u> (nt kümblustünnid, valmissaunad jne), sisestatakse ehitustegevusena ka juhul, kui kavandatud tegevused ei vaja ehitusluba ega- teatist. Kui originaalhinnapakkumused on mõnes teises formaadis kui Excel (pdf, doc jne), sisestatakse need taotlusel vastava objekti üldandmete ploki väljale "Hinnapakkumus(ed)".

Sarnaselt sisestatakse ka päikeseelektrijaamade ehitus, millel puuduvad hinnapakkumised Exceli vormingus.

Võitnud hinnapakkumus Exceli formaadis tuleb täiendavalt salvestada sammus "Hinnapakkumused", see samm täidetakse pärast eelarve sisestamist.

# Näide: tünnisauna pdf formaadis hinnapakkumiste sisestamine

| EMTAK tegevusvaldkonna grupp, millega investeeringuobjekt on seotud: *                                                                                                    | Majutus ja toitlustus ~                                                                                                    |
|----------------------------------------------------------------------------------------------------|----------------------------------------------------------------------------------------------------|
| EMTAK tegevusvaldkond, millega investeeringuobiekt on                                                                                                    | Motellid ims maiutus                                                                                                    |
| seotud: *                                                                                                    | Hotoma jiro najatao                                                                                                    |
| EMTAK tegevusvaldkonna kood: *                                                                                                    | EMTAK_55102                                                                                                    |
| Kas investeeringuks on platsi ehitamine?: *                                                                                                    | ⊖ Jah                                                                                                    |
|                                                                                                    | ● Ei                                                                                                    |
| Kas ehitataval/parendataval objektil on ehitisregistri kood?: *                                                                                                    | ⊖ Jah                                                                                                    |
|                                                                                                    | • Ei                                                                                                    |
| Kohaliku omavalitsuse kinnitus, et ehitusluba või ehitusteatis<br>ei ole investeeringuobjekti ehitamisel nõutav:                                                                                                    | + Lisa fail                                                                                                    |
|                                                                                                    |                                                                                                    |
| Investeeringuobjekti kavandatav otstarve pärast investeeringu tegemist: *                                                                                                    | 24121 Lõbustus- ja puhkepargirajatis 🔹                                                                                                    |
| Investeeringuobjekti kavandatav otstarve pärast investeeringu<br>tegemist: *<br>Kas ehitusprojekt on ehitusseadustiku alusel nõutav: *                                                                                                    | 24121 Lõbustus- ja puhkepargirajatis     ▼     Jah                                                                                                    |
| Investeeringuobjekti kavandatav otstarve pärast investeeringu<br>tegemist: *<br>Kas ehitusprojekt on ehitusseadustiku alusel nõutav: *                                                                                                    | 24121 Lõbustus- ja puhkepargirajatis       ▼         ○ Jah       ●         ● Ei       ●                                                                                                    |
| Investeeringuobjekti kavandatav otstarve pärast investeeringu<br>tegemist: *<br>Kas ehitusprojekt on ehitusseadustiku alusel nõutav: *<br>Kas investeeringuobjekt on seotud bioenergia tootmisega?: *                                                                          | <ul> <li>24121 Lõbustus- ja puhkepargirajatis</li> <li>Jah</li> <li>Ei</li> <li>Jah</li> </ul>                                                                                                    |
| Investeeringuobjekti kavandatav otstarve pärast investeeringu<br>tegemist: *<br>Kas ehitusprojekt on ehitusseadustiku alusel nõutav: *<br>Kas investeeringuobjekt on seotud bioenergia tootmisega?: *                                                                          | <ul> <li>24121 Lõbustus- ja puhkepargirajatis</li> <li>Jah</li> <li>Ei</li> <li>Jah</li> <li>Ei</li> <li>Ei</li> </ul>                                                                                                    |
| Investeeringuobjekti kavandatav otstarve pärast investeeringu<br>tegemist: *<br>Kas ehitusprojekt on ehitusseadustiku alusel nõutav: *<br>Kas investeeringuobjekt on seotud bioenergia tootmisega?: *                                                                          | <ul> <li>24121 Lõbustus- ja puhkepargirajatis </li> <li>✓</li> <li>✓</li> <l< td=""></l<></ul>  |
| Investeeringuobjekti kavandatav otstarve pärast investeeringu<br>tegemist: *<br>Kas ehitusprojekt on ehitusseadustiku alusel nõutav: *<br>Kas investeeringuobjekt on seotud bioenergia tootmisega?: *<br>Kas investeering on päikese-, vee- või tuuleenergia<br>tootmiseks?: * | <ul> <li>24121 Lõbustus- ja puhkepargirajatis </li> <li>✓</li> <li>✓</li> <l< td=""></l<></ul>  |
| Investeeringuobjekti kavandatav otstarve pärast investeeringu<br>tegemist: *<br>Kas ehitusprojekt on ehitusseadustiku alusel nõutav: *<br>Kas investeeringuobjekt on seotud bioenergia tootmisega?: *<br>Kas investeering on päikese-, vee- või tuuleenergia<br>tootmiseks?: * | <ul> <li>24121 Löbustus- ja puhkepargirajatis</li> <li>✓</li> <li>✓</li> <li< td=""></li<></ul> |

## Asukoha andmed:

| Investeeringuobjekti asukoha andmed                                           |                |              |           |                         |                            |                             |
|-------------------------------------------------------------------------------|----------------|--------------|-----------|-------------------------|----------------------------|-----------------------------|
| Objekti asukoha aadress 🥹                                                     |                |              |           |                         |                            |                             |
| Sisesta objekti aadress                                                       |                | Määra põhiaa | idressiks |                         |                            |                             |
|                                                                               |                |              |           |                         |                            | Lisa rida                   |
| Katastritunnus; *                                                             | Katastritunnus |              |           |                         |                            |                             |
| Klaster: * 6                                                                  |                |              |           |                         |                            |                             |
| Kas investeering kavandatakse suursaarele või püsiasustusega väikesaarele?: * | ⊖ Jah<br>● Ei  |              |           |                         |                            |                             |
| Investeeringuobjekti tehnilised andmed                                        |                |              |           |                         |                            |                             |
| Investeeringuobjekti suletud netopind: *                                      |                | m2           |           |                         |                            |                             |
| Investeeringuobjekti maht. *                                                  |                | m3           |           |                         |                            |                             |
|                                                                               |                |              | Katkesta  | Salvesta ja pöördu taga | asi 'Tegevused' põhilehele | Salvesta ja sisesta eelarve |

Asukoha aadress on täidetud, kui küsimusele "Kas ehitataval/parendataval objektil on ehitisregistri kood?" vastates sisestati ehitisregistrikood.

Kui ehitisregistrikoodi ei sisestatud, tuleb aadress lisada käsitsi. Sisestamist alustatakse väikseimast üksusest - kas kinnistu või talu nimi või tänav + majanumber ning järgmisena sisestatakse küla, mis eraldatakse komaga jne. Aadress peab olema valitud leitud aadresside seast. NB! Sisestatud aadress tuleb märkida ka põhiaadressiks. Kui investeering teostatakse mitmel aadressil, peab vähemalt ühe aadressi märkima põhiaadressiks.

Aadressi sisestamisel kuvatakse ka klastri numbrit, mille alusel antakse hindepunkte.

Kui taotlusvormil ei täitnud süsteem automaatselt andmevälja – katastritunnus, siis palun kontrolli katastritunnuse täpset aadressi vajutades järgnevale lingile - <u>http://xgis.maaamet.ee/ky/</u>. Sisesta esimesele andmeväljale katastritunnus, millel tegevusi tehakse. Selle peale kuvatakse kõige esimeste andmeväljadena konkreetse katastritunnuse aadress, kus kataster asub. Näiteks katastritunnuse 57601:002:0580 sisestamisel saame tulemuseks, et see asub Tartu maakond, Peipsiääre vald, Ranna küla, Järve.

Eriti tähelepanelik tuleb olla andmevälja "Lähiaadress" osas, mis antud juhul on "Järve" mitte "Järve talu". Just sõna "talu" lisamine on tihti asjaoluks, miks konkreetsele aadressile katastritunnust ei leita. Kui aadressi sisestamisel ei kuvata valikus õiget aadress, siis tasub proovida aadressi sisestamist alustada väiksemast üksusest (n. talu nimest).

## Eelarve

Kui tegevuse andmed on sisestatud, saab sisestada toetuse määra ja tegevuse eelarve.

## <u>Ehitus</u>

Kui tegevuseks on ehitamine, avaneb 8 realine eelarve, kus igal kulureal on eraldi alamjaotus. Abikõlblikud maksumused tuleb siia sisestada vastavalt PRIA poolt koostatud ehitise <u>hinnapakkumuse</u> <u>vormile</u>, mis sisaldab samu kuluridu.

Oluline on jälgida, et samal hinnapakkumisel kajastatud põhitegevused ning kaasnevad tegevused oleksid sisestatud eraldi.

Kui tegemist on valmisehitise või -rajatisega, mis paigaldatakse kinnistule (nt <u>valmissaun, välibassein, päikseelektrijaam</u> jne), saab tegevuse sisestada ehituse kulureale nr 1.3 (Hoonevälised ehitised).

|                 |                              | Käibe             | emaks on toetatav: | Ei      |                                  |                                      |
|-----------------|------------------------------|-------------------|--------------------|---------|----------------------------------|--------------------------------------|
|                 |                              | Tegevuse esialgne | abikõlblik summa:  | 0,00    |                                  |                                      |
|                 |                              |                   | Toetuse määr: *    |         | % (Võimalik toetuse määr: 15,00% | 40,00%)                              |
|                 |                              | Tegevus           | e toetuse summa:   | 0,00    |                                  |                                      |
| Ava tabeli kõik | alamread                     |                   |                    |         |                                  |                                      |
|                 | Kulurida                     | Netomaksumus      | Maksumus käiber    | maksuga | Esialgne abikõlblik summa        |                                      |
| • 1             | Välisrajatised               | 0,00              | 0,00               |         | 0,00                             |                                      |
| 1.1             | Ettevalmistus ja lammutus    | 0,00              | 0,00               |         | 0,00                             | 🖋 Muuda 💼 Tühjenda sisestatud andmed |
| 1.2             | Hoonealune süvend            | 0,00              | 0,00               |         | 0,00                             | 🖋 Muuda 💼 Tühjenda sisestatud andmed |
| 1.3             | Hoonevälised ehitised        | 0,00              | 0,00               |         | 0,00                             | 🖋 Muuda 🛍 Tühjenda sisestatud andmed |
| 1.4             | Välisvõrgud                  | 0,00              | 0,00               |         | 0,00                             | 🖋 Muuda 💼 Tühjenda sisestatud andmed |
| 1.5             | Kaeved maa-alal              | 0,00              | 0,00               |         | 0,00                             | 🖋 Muuda 🗎 Tühjenda sisestatud andmed |
| 1.6             | Maa-ala pinnakatted          | 0,00              | 0,00               |         | 0,00                             | 🖋 Muuda 🗎 Tühjenda sisestatud andmed |
| 02              | Alused ja vundamendid        | 0,00              | 0,00               |         | 0,00                             |                                      |
| • 3             | Kandetarindid                | 0,00              | 0,00               |         | 0,00                             |                                      |
| • 4             | Fassaadielemendid ja katused | 0,00              | 0,00               |         | 0,00                             |                                      |
| <b>0</b> 5      | Ruumitarindid ja pinnakatted | 0,00              | 0,00               |         | 0,00                             |                                      |
| 0 6             | Tehnosüsteemid               | 0,00              | 0,00               |         | 0,00                             |                                      |
| 07              | Ehitusplatsi korralduskulud  | 0,00              | 0,00               |         | 0,00                             |                                      |

## Teiste tegevuste puhul avaneb üherealine eelarve.

| Vuuda 🍵 Tühjenda sisestatud andn |
|----------------------------------|
|                                  |
|                                  |
|                                  |
|                                  |
|                                  |
|                                  |
|                                  |
| 10 000,00                        |
| 150 000,00                       |
|                                  |

#### Hinnapakkumused

Hinnapakkumuste sisestamiseks tuleb vajutada tegevuse juures lingile "Hinnapakkumus". Sisestada tuleb nõutud arv hinnapakkumusi.

| Toetus                             | staotluse sisestamine ja                                                                         | a esitamine                                         |                                                                                |                                                                              |                                                     |                                        |         | Vajad ab                              | i? Vajuta siia                      |
|------------------------------------|--------------------------------------------------------------------------------------------------|-----------------------------------------------------|--------------------------------------------------------------------------------|------------------------------------------------------------------------------|-----------------------------------------------------|----------------------------------------|---------|---------------------------------------|-------------------------------------|
| Üldar                              | ndmed Detailandmed M                                                                             | lajandusaasta andmed                                | Müügitulu Tegevused                                                            | Katastritunnused To                                                          | okohtade andmed VK                                  | E Esitamin                             | ie      |                                       |                                     |
| Sisest                             | ta tegevuste ja objektide                                                                        | e an <mark>d</mark> med                             |                                                                                |                                                                              |                                                     |                                        |         |                                       |                                     |
|                                    |                                                                                                  |                                                     |                                                                                |                                                                              |                                                     |                                        |         |                                       |                                     |
|                                    |                                                                                                  |                                                     |                                                                                |                                                                              |                                                     |                                        |         | Lis                                   | a uus tegevus                       |
| Sulge tabeli                       | í kôik alamread                                                                                  |                                                     |                                                                                |                                                                              |                                                     |                                        |         | Lis                                   | a uus tegevus                       |
| Sulge tabeli<br>Järje nr           | i kõik alamread<br>Tegevus                                                                       | Tegevuse liik                                       | Objekti liik                                                                   | Objekti nimetus                                                              | Esialgne abikõlblik summa                           | Toetuse summa                          |         | Lis                                   | a uus tegevus                       |
| Sulge tabeli<br>Järje nr<br>1      | i kõik alamread<br>Tegevus<br>Ehitamine (püstitamine/rajamine/paigale                            | Tegevuse liik<br>damine) Põhitegevus                | Objekti liik<br>Ehitis (ehitusloa/-teatise alusel ehitatav)                    | Objekti nimetus<br>Näiteks: Galvaanikatsehh                                  | Esialgne abikölblik summa<br>170 000,00             | Toetuse summa<br>85 000,00             | Eelarve | Lis                                   | a uus tegevus                       |
| Sulge tabeli<br>Järje nr<br>1<br>2 | i kõik alamread<br>Tegevus<br>Ehitamine (püstitamine/rajamine/paigald<br>Ostmine ja paigaldamine | Tegevuse liik<br>damine) Põhitegevus<br>Põhitegevus | Objekti liik<br>Ehitis (ehitusloa/-teatise alusel ehitatav)<br>Masin või seade | Objekti nimetus<br>Näiteks: Galvaanikatsehh<br>Näiteks: Galvaniseerimisseade | Esialgne abikõlblik summa<br>170 000,00<br>5 600,00 | Toetuse summa<br>85 000,00<br>2 800,00 | Eelarve | Lis<br>Hinnapakkumus<br>Hinnapakkumus | a uus tegevus<br>Kustuta<br>Kustuta |

Kui tegevuseks on ehitamine, siis tuleb laadida üles Excel formaadis hinnapakkumus(ed) PRIA poolt koostatud hinnapakkumuse vormil (leiate kodulehel "Abiks taotlejale" <u>https://www.pria.ee/toetused/maapiirkonnas-majandustegevuse-mitmekesistamise-investeeringutoetus-2021#s13049</u>)

<u>Valmiskujul tarnitud toodete</u> (nt kümblustünnid, valmissaunad, päikseelektrijaamad jne) puhul, mille originaalhinnapakkumised said eelnevale vormile lisatud, sisestatakse ainult võitnud hinnapakkumus Exceli formaadis.

#### 6. Katastritunnused

Sammus kuvatakse kõikide nende investeeringuobjektide katastrid, millele meetme määruse kohaselt kehtivad kasutusõiguse nõuded (näiteks ehitamise puhul peab investeeringuobjekti alune maa olema taotleja omandis või peab taotleja kasuks olema seatud hoonestusõigus).

Investeeringuobjekti asukoha kasutusõiguse sisestamisel (omand, hoonestusõigus, paigaldamise asukoha omand, kasutusvaldus, reaalservituut) saab taotleja valida, kas andmed päritakse automaatselt kinnistusraamatust või mitte. Viimasel juhul tuleb taotlejal kasutusõiguse andmed sisestada käsitsi. Kui esineb probleeme kasutusõiguse sisestamisega, näiteks toetustaotlusele tulevad aadressi alusel katastrid, mis ei ole tegelikult toetustaotlusega seotud, siis saab valida, et andmeid automaatselt ei võeta. Selgituse esinenud olukorra kohta palume sisestada tegevuse, millega probleem esines, andmeväljale "Objekti kirjeldus" eelmises sammus "Tegevused". (5.Tegevused > objekti nimi > väli "Objekti kirjeldus").

| Toetustaotluse sisestamine ja esitamine                                                                                      | Vajad abi? Vajuta siia |
|----------------------------------------------------------------------------------------------------|------------------------|
| Üldandmed Detailandmed Majandusaasta andmed Müügitulu Tegevused Katastritunnused Töökohtade andmed VKE Esitamin              |                        |
| Sisesta kinnistute kasutusõigused                                                                                            |                        |
| 37101:006:0050                                                                                                    | Sisesta and med        |
| Seotud objektid Kinnistu number                                                                                              | Kasutusõigus           |
| "Ehitamine (püstitamine/paigaldamine): Näiteks: Galvaanikatsehh"<br>"Ostmine ja paigaldamine: Näiteks: Galvaniseerimisseade" |                        |
|                                                                                                    |                        |
|                                                                                                    |                        |

## 7. Töökohtade andmed

"Töökohtade andmed" samm koosneb kahest plokist.

• Ettevõtja taotluse esitamise hetkel olevate töökohtade andmed

Taotleja sisestab toetust taotleva ettevõtja taotluse esitamise hetkel olevate töökohtade andmed. Kui teatud töötajate ametinimetus, ülesanded ja töökoormus on samad, siis sisestatakse nende andmed ühe reana ning veerus "Taotleja olemasolevate töökohtade arv" märgitakse ära, mitu antud kirjeldusele vastavat töökohta on.

FIE märgib taotlusel üheks töötajaks iseennast.

• Investeeringu tulemusel loodavad uued töökohad

Taotleja sisestab investeeringu tulemusel tegevuse elluviimise asukohta loodavate täistööajaga töökohtade kirjeldused ja arvu. Kui teatud töötajate ametinimetus ja ülesanded on samad, siis sisestatakse nende andmed ühe reana ning veerus "Tegevuse elluviimise asukohta loodavate täistööajaga töökohtade arv" märgitakse ära, mitu antud kirjeldusele vastavat täistööajaga töökohta luuakse.

| Toetustaotluse sis                 | estamine ja esitamine                                            |                                   |                |                                       | Vajad abi? Vajuta s |
|------------------------------------|------------------------------------------------------------------|-----------------------------------|----------------|---------------------------------------|---------------------|
| Üldandmed Detail                   | andmed Majandusaasta andmed Müügitu                              | lu Tegevused Katastritunnused     | Took           | ohtade andmed VKE Esitamine           |                     |
| Olemasolevate töö                  | ökohtade andmed ø                                                |                                   |                |                                       |                     |
| Ametinimetus                       | Töökoha ülesannete lühikirjeldus                                 | Töökoormus                        |                | Taotleja olemasolevate töökohtade arv |                     |
| Värvija                            | Detailide värvimine                                              |                                   | 1,00           |                                       | 1 Muuda 🕮Kusti      |
| 0                                  |                                                                  |                                   |                |                                       | Salvesta rida       |
| Kaldar                             |                                                                  |                                   | 1.00           |                                       | 1                   |
| NORKU                              |                                                                  |                                   | 1,00           |                                       | 16                  |
| nvesteeringu tulei                 | musel loodavad uued töökohad                                     |                                   | 1,00           |                                       | •                   |
| nvesteeringu tulei<br>Ametinimetus | musel loodavad uued töökohad<br>Töökoha ülesannete lühikirjeldus | Tegevuse elluviimise asukohta loo | odavate täistö | öajaga töököhtade arv                 |                     |
| nvesteeringu tulei<br>Ametinimetus | musel loodavad uued töökohad<br>Töökoha ülesannete lühikirjeldus | Tegevuse elluviimise asukohta loo | odavate täistö | öajaga töökohtade arv                 | Salvesta rid:       |

Et rea andmed salvestada, tuleb vajutada rea lõpus olevale nupule <u>"Salvesta rida".</u> Kui vajalikud read on sisestatud, siis kõige alumine rida jääb tühjaks (vt pilt).

## 8. VKE

VKE on väikeste ja keskmise suurusega ettevõtete määratlemise reeglistik, kus antud meetmes selgitatakse välja, kas taotleja vastab VKE käsitluse mikroettevõtja kategooria nõuetele. Infot leiate ka:

https://ec.europa.eu/docsroom/documents/42921/attachments/1/translations/et/renditions/native .

Äriregistrist tehakse päring taotleja sidus- ja partnerettevõtete kohta.

"VKE arvutuse aluseks olev keskmine töötajate arv" võetakse Äriregistrist töötajate arvu andmeväljalt, kuid seda saab muuta, vajutades nupule "Muuda".

Antud kriteeriumiga on hõlmatud täiskohaga, osalise tööajaga, ajutised ja hooajalised töötajad. Antud kriteeriumi hulka ei arvestata:

- a) praktikante ja üliõpilasi, kes on praktika- või kutseõppelepingu alusel kutseoskusi omandamas;
- b) rasedus- ja sünnituspuhkusel või lapsehoolduspuhkusel olevaid töötajaid.

Töötajate arvu väljendatakse aasta tööühikutes (ATÜ). Üheks ühikuks loetakse kogu vaatlusaasta jooksul ettevõttes või selle nimel täiskohaga töötanud isik. Nende isikute töö, kes ei töötanud terve aasta, osalise tööajaga isikute ja hooajatöötajate töö võetakse arvesse ATÜ murdosadena.

VKE kategooria määratlemisel võetakse arvesse ka taotleja sidus- ja partnerettevõtteid. Kui sidus- ja partnerettevõtet ei ole taotlusel kuvatud, eelkõige:

a) välismaal registreeritud sidus- ja partnerettevõtted ning seotused, mis Äriregistris ei kajastu;

b) füüsilisest isikust omanike teised ettevõtted),

on taotleja võimalik neid lisada, vajutades ettevõtte järel olevale nupule "Lisa uus seos" (vt. pilt "VKE 1").

Esinevad teatud erandjuhud, mille puhul on võimalik sidus- või partnerettevõte VKE arvestusest eemaldada ning seda saab teha, vajutades konkreetse ettevõtte järel olevale nupule "Muuda" ning valides mittearvestamise põhjuse.

Taotleja saab valida, kas VKE kategooria leidmisel võetakse arvesse aastabilanssi või aastakäivet. Aastakäibe arvestamiseks tuleb vajutada nuppu "Muuda" ja teha vastav valik.

Kui taotlejal ei ole majandusaasta veel lõppenud või puudub majandusaasta, mille kohta oleks esitatud majandusaasta aruanne ja aruande esitamise tähtaeg ei ole veel ka saabunud, siis tuleb andmed sisestada taotlejal endal. Töötajate arvu sisestamisel tuleb lähtuda aasta tööühikutest (vt. eelpool toodud juhist).

Isegi kui ettevõtja kategooria ei vasta "Mikroettevõtja" tingimustele, ei tee süsteem takistusi taotluse esitamiseks ning taotleja vastavus või mittevastavus mikroettevõtja kategooria nõuetele selgitatakse välja menetleja poolt taotluse menetlemise käigus.

| Oldandmed Detailandm<br>Seotud ettevõtete and                               | ed Majandusaasta andmed Müügitulu Tegevused Kata:<br>Imed                                                                                                    | stritunnused Töökoht                     | ade andmed              | E Esitamine                | )<br>                                   |
|-----------------------------------------------------------------------------|----------------------------------------------------------------------------------------------------|------------------------------------------|-------------------------|----------------------------|-----------------------------------------|
|                                                                             |                                                                                                    |                                          |                         |                            | Uuenda andmeid Äriregistrist            |
| TÜÜP 22 OÜ Kadri Väär: 01                                                   | 01.2016 - 31.12.2016                                                                                                    |                                          |                         |                            | *                                       |
| Ava tabeli kõik alamread                                                    |                                                                                                    |                                          |                         |                            |                                         |
| Ettevőte                                                                    | VKE arvutuse aluseks olev keskmine töötajate arv                                                                                                    | Aastabilanss                             | Aastakäive              | Arvestuses                 |                                         |
| Taotleja ettevőtte andmed:                                                  |                                                                                                    |                                          |                         |                            |                                         |
| TÜÜP 22 OÜ Kadri Väär                                                       | 1,00                                                                                                    | 98 433,00                                | 56 062,22               | Jah                        | 🖉 Muuda 💠 🌈 Lisa uus seos               |
|                                                                             | VKE indikatiivse kategooria leidmisel võetakse aluseks: * Aar                                                                                                    | stabilanss   Muuda 🛛 🕇                   |                         |                            |                                         |
| Antud sammus tuvastatakse ettevõtte<br>VKE määratlemist käsitlevale teatmik | suurus järgmiselt: kui toetust taotlev ettevõte on vastavalt VKE määratlemist käsitlevale teatmikule<br>ile partnerettevõte, siis lisatakse tema andmetele proportsionaalne osa tema partneri(te) andmetes | sidusettevõte, siis lisatakse tema<br>t. | andmetele juurde 100% s | dusettevõtte andmetest, ku | i toetust taotlev ettevõte on vastavalt |
|                                                                             |                                                                                                    |                                          |                         |                            |                                         |

#### VKE arvestus

|                                           | VKE arvutuse aluseks olev keskmine töötajate arv |     |                | Finantsnäitaja |           |     |                | Kokku |                |
|-------------------------------------------|--------------------------------------------------|-----|----------------|----------------|-----------|-----|----------------|-------|----------------|
|                                           | Arv                                              | VKE | Kategooria     | Arvestuses     | Kokku     | VKE | Kategooria     | VKE   | Kategooria     |
| lajandusaasta<br>1.01.2016 -<br>1.12.2016 | 1,00                                             | Jah | Mikroettevõtja | Aastabilanss   | 98 433,00 | Jah | Mikroettevõtja | Jah   | Mikroettevõtja |

VKE kokkuvõte

VKE indikatiivne kategooria: Mikroettevõtja

#### 9. Esitamine

- Kuvatakse taotletav summa.
- Taotlejal on võimalik avada täidetud taotluse PDF eelvaade (veendumaks, et kõik andmed on korrektselt taotlusele kirja saanud).
- Taotlejal on võimalik avaldada tahet, et soovib antud toetustaotluse ja selle maksetaotlus(t)e otsuse(d) saada elektrooniliselt.

Maksuvõlgade või nende puudumise info uuendatakse EMTA-st üks kord ööpäevas. <u>Kui maksuvõlg</u> tasutakse taotlusperioodi viimasel päeval, siis ei uuene andmed samal päeva ning taotlus võib jääda <u>õigeaegselt esitamata.</u>

Käesolev juhend on kättesaadav igal taotluse täitmise sammul. Kui taotluse täitmisel tekib küsimusi, siis palume ühendust võtta investeeringutoetuste infotelefonil 737 7678 või e-posti aadressil <u>info@pria.ee</u>.

Kui vajate e-teenuste kasutamisel abi, palume pöörduda PRIA maakondlikesse teenindusbüroodesse, mille kontaktid leiate PRIA kodulehelt aadressil <u>http://www.pria.ee/et/pria/teenindusbrood</u>. Teenindusbüroodes on kohapeal olemas kliendiarvutid, mille kasutamiseks saate broneerida aja (<u>http://www.pria.ee/broneering</u>) ja meie klienditeenindajad aitavad e-teenusega tutvuda ning on abiks taotluse eeltäitmisel ja esitamisel. Ka aja broneerimiseks saab vajadusel abi meie klienditeenindajatelt.

Lisaks on võimalik kasutada ekraanipildi jagamise teenust. Võttes ühendust PRIA infotelefoniga või konkreetse PRIA teenistujaga, on võimalik jagada ekraanipilti e-PRIA kuvast. Loe täpsemalt siit.